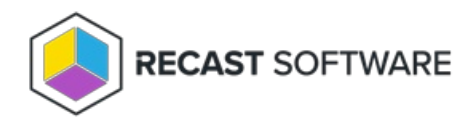

# Install Right Click Tools with RMS

Last Modified on 09.02.25

By implementing Right Click Tools Enterprise with Recast Management Server, you'll have access to the product's full functionality. Before downloading and installing Right Click Tools, make sure that the system requirements for its implementation are met.

## **Implementation Approaches**

- You can choose to install the console extension (Task 1) initially and then install and configure your Recast Management Server (Tasks 2-4) at a later date.
- If you already have all the prerequisites for RMS in place, you're ready to install Recast Management Server with Recast Proxy, followed by Right Click Tools with Recast Management Server .

To install Right Click Tools along with Endpoint Insights and Application Manager, see our Multi-Product Implementation Guide.

# Task 1: Install Right Click Tools Console Extension

To get you up and running with Right Click Tools Enterprise as quickly as possible, you'll first install the Right Click Tools Console Extension (aka Right Click Tools in Standalone mode). The Tools will be available in ConfigMgr—for users with Local Administrator permissions on target devices—while the prerequisites and permissions for other Recast components and/or products are being put in place.

Beginning with Recast Software Version 5.9.2503, you can install Right Click Tools, add the Right Click Tools browser extension, and run actions from within the Intune Admin Center on a device where no Configuration Manager console is present.

**NOTE**: When you enter your ConfigMgr site details during or after Right Click Tools installation (instructions below), you'll be able to run actions that require ConfigMgr information.

# Run the Right Click Tools Installer

Make sure any Configuration Manager console installed on the device is closed before opening the installer.

To install the Right Click Tools console extension, double-click the .msi file to open the Recast Console Extension installer you downloaded from the Recast Portal.

# Choose Installation Type

To choose a Right Click Tools installation type, click **Right Click Tools Enterprise Standalone**. Then click **Next**.

| Right Click Tools Installation Typ        | e                   |        |
|-------------------------------------------|---------------------|--------|
| ORight Click Tools Community              |                     |        |
| Right Click Tools Enterprise Standalone   | :                   |        |
| O Right Click Tools Enterprise with Recas | t Management Server |        |
|                                           |                     |        |
|                                           |                     |        |
|                                           |                     |        |
|                                           |                     |        |
|                                           |                     |        |
|                                           |                     |        |
|                                           | Back Next           | Cancel |

# Add Configuration Manager Site Information

If you are installing Right Click Tools in order to use the browser extension on a device with no ConfigMgr console installed, you will need to add site information for the Configuration Manager console in your environment.

To add ConfigMgr site information:

- 1. Enter the SMS Provider and Site Code.
- 2. Click Test ConfigMgr Connection.

| Configuration                              | n Manager Site Information                                                                                                    |
|--------------------------------------------|----------------------------------------------------------------------------------------------------|
| ATTENTION: Th<br>Please enter and<br>site. | e Configuration Manager Console was not detected.<br>verify the information necessary to configure your Configuration Manager |
| Installing on a<br>Once the installa       | shared device?<br>tion is complete, define the SMS Provider and Site Code for each user                                       |
| using the contrigu                         | re Recast Console Extension application found in the Start menu.                                                              |
| SMS Provider                               | re Recast Console Extension application found in the Start menu.                                                              |
| SMS Provider<br>Site Code                  | Test ConfigMar Connection Skip Site Configuration                                                                             |

**TIP**: At this point, you can also choose to **Skip Site Configuration**. Please be aware that Right Click Tools that require Configuration Manager site information will be inoperable until you provide ConfigMgr site details.

To add ConfigMgr site information after Right Click Tools installation:

1. Open the Windows Start menu and select the **Configure Recast Console Extension** application.

2. On the ConfigMgr tab, add the **SMS Provider** and **Site Code**. If Right Click Tools is installed on a shared device, you'll need to add ConfigMgr site information for each user of the Configure Recast Console Extension application.

| Western Fra                                     | lassa                                 | Consider Many               | Internetion (       | annual Descent           |
|-------------------------------------------------|---------------------------------------|-----------------------------|---------------------|--------------------------|
| General                                         | Licencing                             | ConfigMar                   | sol                 | Wake On Lan              |
| General                                         | cicensing                             | comgingi                    | JQL                 | Wake on Lan              |
| Please enter and veri                           | fy the information nec                | essary to configure your Co | onfiguration Manage | r site.                  |
| If this is a shared dev<br>Console Extension ap | ice, you must define th<br>plication. | he SMS Provider and Site C  | ode for each user u | ing the Configure Recast |
| c                                               | onfigMgr SMS Provid                   | er:                         |                     |                          |
| c                                               | onfigMgr Site Code:                   |                             |                     |                          |
|                                                 |                                       |                             |                     |                          |
|                                                 |                                       |                             |                     |                          |
|                                                 |                                       |                             |                     |                          |
|                                                 |                                       |                             |                     |                          |
|                                                 |                                       |                             |                     |                          |
|                                                 |                                       |                             |                     |                          |
|                                                 |                                       |                             |                     |                          |
|                                                 |                                       |                             |                     |                          |
|                                                 |                                       |                             |                     |                          |
|                                                 |                                       |                             |                     |                          |
|                                                 |                                       |                             |                     |                          |
|                                                 |                                       |                             |                     |                          |
|                                                 |                                       |                             |                     |                          |
| ly Recast Software                              |                                       |                             |                     | Save Close               |
| ,,                                              |                                       |                             |                     |                          |

## Import License

To download your Recast license:

1. Sign into your Recast Software account by entering your Recast Portal **Email** address and **Password**.

2. Click **Download License**. **Expiration** and **Device Count** details will appear in the right-hand column.

**TIP**: If the computer with your Configuration Manager console does not have internet access, click **Browse for License** to search the filesystem for a license file exported from the Recast Portal.

| Right Click                                                           | Tools Enterprise Standa                                                                                        | alone                                                                                                    |        |
|-----------------------------------------------------------------------|----------------------------------------------------------------------------------------------------|----------------------------------------------------------------------------------------------------|--------|
| Sign in with yo<br>Enterprise lice<br>Recast Softwa<br>License buttor | ur Recast Software account t<br>nse. If you do not have inter<br>re Portal to export a copy of<br>n to add it. | o download your Right Click Tools<br>tet access on this computer, visit th<br>your license and use the Browse for | e      |
| Email                                                                 |                                                                                                    | Expiration:                                                                                                    |        |
| Password                                                              |                                                                                                    | Device Count: 0                                                                                                   |        |
|                                                                       | Download License                                                                                               | Browse for Lic                                                                                                    | ense   |
|                                                                       |                                                                                                    | Back 🗣 Install                                                                                                    | Cancel |

# Initiate Installation

Once you have filled in all the necessary information, click **Install**. When the installation completes, you can click **Finish** to close the installer.

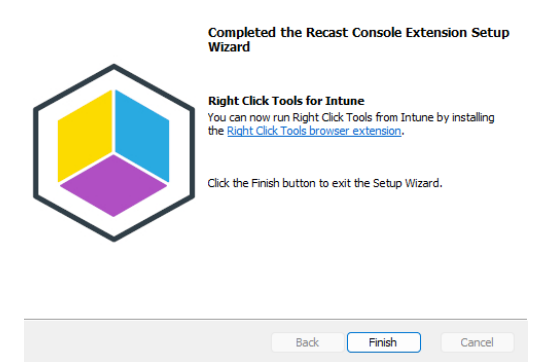

# Silent install without Recast Management Server

If you have not installed Recast Management Server, you will need to use the LICENSEPATH= parameter to specify the license file to use for your installation. You can download your license file from the Recast Portal or copy it from C:\ProgramData\Recast Software\Licenses if you already have Right Click Tools installed on a device.

The license path can be a relative or full path.

Example:

msiexec.exe /i "Right Click Tools.msi" /qn LICENSEPATH=".\License\my.license"

## Task 1A (Optional): Set Up Configuration Manager for Right Click Tools

When Right Click Tools is run in Standalone mode, some actions will not work without Remote Registry or Remote WMI enabled. We recommend that you bypass the need to enable Remote Registry and Remote WMI by deploying and using Recast Agents on your devices to elevate permissions.

If, however, the installation and configuration of your Recast Management Server isn't planned for the short term and you want access to all the Right Click Tools in Standalone mode, you can start the Remote Registry service, create firewall rules for Remote Registry, Remote WMI, and ICMP Echo, and configure the Interactive Command Prompt.

# Task 2: Install Recast Management Server with Recast Proxy

Recast Management Server software can be installed on its own server or on the primary Configuration Manager server.

# Run the Recast Management Server Installer

After downloading Recast Management Server from the Recast Portal, run the installer and follow its prompts.

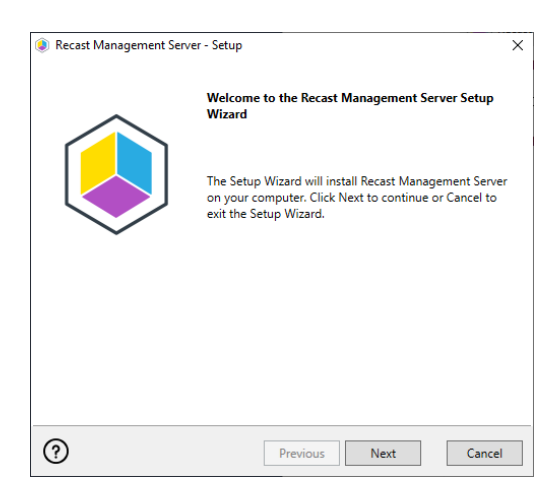

## IIS

To configure IIS:

1. On the **IIS Configuration** page, change the **Server Name** only if the client is going to use a DNS alias.

2. Set the **IIS Port**. The default IIS Port is **TCP 444**, to prevent conflicts when Recast Management Server is installed on Configuration Manager servers. The IIS Port can be changed to 443, or any open TCP port, to suit your environment.

| Recast Management Service | ver - Setup                           | ×      |
|---------------------------|---------------------------------------|--------|
| IIS Configuration         |                                       |        |
| Server Name               | DEMO-RMS-TEST.demo.recastsoftware.com |        |
| IIS Port                  | 444                                   |        |
|                           |                                       |        |
|                           |                                       |        |
|                           |                                       |        |
|                           |                                       |        |
|                           |                                       |        |
|                           |                                       |        |
|                           |                                       |        |
| ?                         | Previous Next                         | Cancel |

# Certificates

Recast Management Server requires a certificate for secure communication with Right Click Tools and any Recast Proxies.

To configure a certificate:

On the **Certificate Configuration** page, we recommend that you **Use an Existing IIS Certificate** issued by a trusted Certificate Authority (CA). If you choose to **Generate a Self-Signed Certificate**, you must import the Recast Management Server self-signed certificate to the Trusted Root Certificate Authorities store on devices running Right Click Tools, Recast Agent, or Recast Proxy.

| Recast Management Server - Set                                                           | up                                | ×            |
|------------------------------------------------------------------------------------------|-----------------------------------|--------------|
| Certificate Configuration                                                                |                                   |              |
| <ul> <li>Generate Self-Signed Certifica</li> <li>Use Existing IIS Certificate</li> </ul> | ate                               |              |
| DEMO-RMS-TEST.demo.recastso                                                              | oftware.com (071AB634FE32B6894E05 | 25EF01F1E1D0 |
|                                                                                          |                                   |              |
|                                                                                          |                                   |              |
|                                                                                          |                                   |              |
|                                                                                          |                                   |              |
| 7                                                                                        |                                   |              |
| ×                                                                                        |                                   |              |
| 0                                                                                        | Previous Next                     | Cancel       |

#### **CERTIFICATE NOTES**:

- The certificate subject name (or a subject alternative name) should match the server name in the URL that Right Click Tools and Recast Proxies are pointed toward.
- Right Click Tools will prompt for any untrusted certificates and add them to an allowed list.
- The certificate can be changed later by editing the Binding in IIS Manager.

## SQL Server

There are two types of permissions that will allow the Recast Management Server installer to automatically create the SQL database with all the necessary permissions:

- The user account running the installation can be assigned a SysAdmin role in the SQL instance. If the user account has permission to connect remotely, use the **Test SQL Connection** button to check connectivity to the SQL Server during the install. After the RMS installer creates the database, the SysAdmin permission can be removed.
- The computer account of the Recast Management Server can be granted **db\_creator** permissions. In this case, check the **Skip SQL Connection Test** box.

| Recast Management Server - Setup                                                                                                    | ×                |
|----------------------------------------------------------------------------------------------------|------------------|
| SQL Configuration                                                                                                    |                  |
| If you would like the installer to automatically create the database and setup permi<br>add the user running setup to the sysadmin role on the SQL server before clicking i<br>This role can be removed after the installation finishes. | ssions,<br>Next. |
| SQL Server Name CS-TEST-SQL.cs.recastsoftware.com                                                                                                    |                  |
| SQL Server Port 1433                                                                                                    |                  |
| Test SQL Connection                                                                                                    |                  |
|                                                                                                    |                  |
|                                                                                                    |                  |
|                                                                                                    |                  |
|                                                                                                    |                  |
| Previous Next Car                                                                                                    | icel             |

#### SQL SERVER NOTES:

- The default SQL Server Port Number is 1433.
- Recast strongly recommends a fully licensed version of SQL to avoid the 10GB storage limitation of SQLExpress. SQLExpress use is only supported for POC implementations of Right Click Tools.

- After the SQL database is created, set the database recovery model to simple to prevent storage issues.
- **Remote SQL Server**: The computer account of Recast Management Server will need db\_owner permissions to create the database on the remote device. If the account running the Recast Management Server installer does not have permission to create a SQL database, the database administrator can pre-create the RecastManagementServer database and manually give the computer account db\_owner permissions.
- Local SQL Server: The IIS AppPool\Recast Management Server account will need db\_owner permissions to create the database on the local device. Alternatively, the database administrator can pre-create the database and give the IIS AppPool\Recast Management Server account db\_owner permissions to the database. The IIS AppPool\Recast Management Server account will not exist until after the installation completes, so the permissions will need to be given after installation.

#### **Import License**

You can download and import your Recast licenses when installing Recast Management Server.

To download your Enterprise license:

- 1. On the **Import License** page, enter your Recast Portal email address and password.
- 2. Click **Download License**. The license information will appear in the right-hand column.

**NOTE**: If your server does not have internet access, click **Browse for License** to browse the filesystem for a license file that has been exported from the Recast Portal.

| Recast Ma                                       | anagement Server - Setup                                                                       |                                                                    | ×                                                                           |
|-------------------------------------------------|------------------------------------------------------------------------------------------------|--------------------------------------------------------------------|-----------------------------------------------------------------------------|
| Import                                          | License                                                                                        |                                                                    |                                                                             |
| Sign in with<br>License. If yo<br>Portal to exp | your Recast Software accour<br>ou do not have internet acces<br>port a copy of your license ar | t to download your<br>ss on this computer,<br>id use the Add Licer | Recast RCT Enterprise<br>visit the Recast Software<br>use button to add it. |
| Email                                           |                                                                                                | Expiration                                                         | 8/7/2022 12:00:00 AM                                                        |
| Password                                        |                                                                                                | Device Count                                                       | 1500                                                                        |
|                                                 | Download License                                                                               |                                                                    | Browse for License                                                          |
|                                                 |                                                                                                |                                                                    |                                                                             |
|                                                 |                                                                                                |                                                                    |                                                                             |
|                                                 |                                                                                                |                                                                    |                                                                             |
| 0                                               |                                                                                                | Previous                                                           | Next Cancel                                                                 |

#### Proxy

If the Recast Proxy is being installed on a server other than the Recast Management Server, install the Proxy separately after Recast Management Server installation.

**NOTE**: Proxy configuration is optional for Privileged Access where Active Directory or Entra ID objects are not used to target rules.

To configure the proxy during RMS installation:

On the installer's Proxy Configuration page, enter the service account Domain, Username, and Password and click

Test Credentials to verify service account details.

TIP: If you haven't already set up the required proxy permissions, remove any information from the text fields, select **Test ConfigMgr Connection** and the **Skip ConfigMgr Verification** checkbox, and click **Next**.

| Recast Management Server - Setup                                                                                  |
|----------------------------------------------------------------------------------------------------|
| Proxy Configuration                                                                                               |
| A Recast Proxy is required for scheduling Kiosk Manager and Builder actions as well as<br>Recast security scopes. |
| Domain demo.recastsoftware.com                                                                                    |
| User TestProxy                                                                                                    |
| Password ******                                                                                                   |
| Test Credentials Do Not Install Recast Proxy                                                                      |
| User credentials valid                                                                                            |
|                                                                                                    |
|                                                                                                    |
|                                                                                                    |
| Previous         Next         Cancel                                                                              |

## Domain

To configure your domain:

1. On the **Domain Configuration** page, enter the **Domain Name**.

2. Click **Test Domain Connection** to verify that the service account has access to read from your domain. The test should show **Success**.

| Recast Management Serv       | ver - Setup                                           | $\times$ |
|------------------------------|-------------------------------------------------------|----------|
| Domain Configuration         |                                                       |          |
| Enter and verify the informa | ation necessary to read from your Active Directory do | main.    |
| Domain Name                  | demo.recastsoftware.com                               |          |
| Test Domain Conr             | nection                                               |          |
| Success                      |                                                       |          |
|                              |                                                       |          |
|                              |                                                       |          |
|                              |                                                       |          |
|                              |                                                       |          |
|                              |                                                       |          |
| 0                            | Previous Next C                                       | ancel    |

## **Configuration Manager**

**NOTE**: Configuration Manager does not need to be set up for Privileged Access.

To set up your Configuration Manager for the proxy:

1. On the **Configuration Manager Configuration** page, enter the following information:

- Name of the site server that has your SMS Provider role
- Site Code
- Name of the **SQL Server** where your Configuration Manager SQL database is located
- SQL Database name

**NOTE**: You can skip the **Configuration Manager Configuration** page during Recast Management Server or Recast Proxy installation by removing any information from the text fields, selecting **Test ConfigMgr Connection** and the **Skip ConfigMgr Verification** checkbox, and clicking **Next.** 

2. Click **Test ConfigMgr Connection** to check that the service account has access.

| Recast Management Ser                       | ver - Setup X                                        |  |
|---------------------------------------------|------------------------------------------------------|--|
| Configuration Manager Configuration         |                                                      |  |
| Enter and verify the inform<br>environment. | ation necessary to access your Configuration Manager |  |
| SMS Provider                                | CM1.corp.contoso.com                                 |  |
| Site Code                                   | СНО                                                  |  |
| SQL Server                                  | CM1.corp.contoso.com                                 |  |
| SQL Database                                | ConfigMgr_CHQ                                        |  |
| Test ConfigMgr C                            | onnection                                            |  |
| Success                                     |                                                      |  |
|                                             |                                                      |  |
| (?)                                         | Previous Next Cancel                                 |  |

## MBAM

MBAM configuration is only required for a separate MBAM Server. If you are using the ConfigMgr-integrated BitLocker or AD, you can skip this section. MBAM also does not need to be configured for Privileged Access or Patching.

To configure MBAM:

- 1. Tap Click Here to Configure MBAM.
- 2. Add your **Administration URL** and **SQL Server** information.
- 3. Click **Test MBAM Connection** to verify that the service account has access to MBAM.

| Recast Management Server     | ver - Setup                                      | ×      |
|------------------------------|--------------------------------------------------|--------|
| MBAM Configuration           |                                                  |        |
| Enter and verify the informa | ation necessary to access your MBAM environment. |        |
| Administration URL           |                                                  |        |
| SQL Server                   |                                                  |        |
| Compliance Status DB         | MBAM Compliance Status                           |        |
| Recovery & Hardware DB       | MBAM Recovery and Hardware                       |        |
| Test MBAM Conn               | ection                                           |        |
|                              |                                                  |        |
|                              |                                                  |        |
|                              |                                                  |        |
| ?                            | Previous 🜍 Install                               | Cancel |

## Initiate RMS Installation

Once you have filled in all the necessary information, click **Install** at the bottom of the **MBAM Configuration** page.

When the installation is complete, open the Recast Management Server by navigating to https://ServerFQDN:Port in a web browser (Chrome, Edge, or Firefox are recommended).

When asked to sign in, enter the username and password for the account used to install the Recast Management Server.

# Installation Log Location

To check the installation logs for Recast Management Server and Recast Proxy (when installed together), navigate to C:\Users\<user account running the install>\AppData\Local\Temp

NOTE: The log is named something like Recast\_Management\_Server\_2022\*\*\*\*\*.log

# Task 3: Configure Recast Management Server for Right Click Tools

After installing your Recast Management Server, you'll need to assign roles to users and configure a Recast Proxy to manage tasks.

# Assign Roles to Users

Add an Active Directory User or User Group

To add an AD user or user group:

1. In your Recast Management Server, navigate to **Administration** > **Permissions**.

2. In the Recast Users section, click Add User or Add Group.

#### Recast Users

|                     |   |                                              |          | Add | User Add Grou | q |
|---------------------|---|----------------------------------------------|----------|-----|---------------|---|
| Name                | T | Identifier <b>T</b>                          | Is Group | T   | Actions       |   |
| Administrators      |   | 1-1-1-21-000870808-006210870-1247128708-1113 | True     |     |               | • |
| Low Permission User |   | 1-1-1-21-08023000-080230210-120230310-1202   | False    |     |               | Ŧ |
| H H I F H           |   |                                              |          |     |               |   |

3. In the window that opens, search for your AD name or AD user group and click the **Add** button.

**NOTE**: You can include a **wildcard (\*)** to facilitate your search.

Wildcard examples:

- John Connor returns strings that match exactly
- John C\* returns strings beginning with 'John C', such as 'John Connor', 'John Connors', and 'John Cranston'
- \*Connor returns strings ending with 'Connor', such as 'John Connor' and 'Carol O'Connor'
- \*Support\* returns strings that include 'Support' plus whatever is on the left and right, such as 'Customer Support Team' and 'Enterprise Support Group'

Each user must be assigned at least one role.

To assign a user a role:

1. On the **Permissions** page, click the Edit icon to the right of the user or group.

#### Recast Users

|                     |   |                                              |          | Add | User Add Group | , |
|---------------------|---|----------------------------------------------|----------|-----|----------------|---|
| Name                | Ŧ | Identifier <b>T</b>                          | Is Group | T   | Actions        |   |
| Administrators      |   | 0-1-0-21-000070000-000210070-5247529700-1103 | True     |     |                | • |
| Low Permission User |   | 1-1-5-21-08023000-080230210-120230310-1202   | False    |     |                |   |
| H 4 1 F H           |   |                                              |          |     |                |   |

2. In the Role Assignments window that opens, under Roles, select a role to assign to the user/group.

To learn about the individual permissions granted by a role, see View or Edit User Role Permissions.

3. Under **Assigned Roles**, enable **Limit this user to specific objects** and select a **Service Connection** to add a limiting rule that restricts user permissions to a set of devices (optional). To learn more, see Limiting Rules.

| Assigned Roles |                                                          |      |
|----------------|----------------------------------------------------------|------|
| LAPS           | <ul> <li>Limit this user to specific objects:</li> </ul> |      |
|                | Service Connection:                                      |      |
|                | Choose a service connection                              | •    |
|                |                                                          | Save |
|                |                                                          | Save |

#### 4. Click Save.

**NOTE**: Beginning with Recast Software Version 5.9.2502.2105, you no longer have to set a **Refresh Interval** to repopulate your limiting rules (formerly known as scopes). The scheduled Discovery Sync will keep your service connection data up to date.

**NOTE**: For Patching, the user account running the Recast Proxy requires the **TaskScheduler** > **StartTaskByName** permission in RMS prior to running the initial setup. You can grant the permission using the default **Administrator** role, or by a creating custom role.

# Configure a Recast Proxy to Manage Tasks

A Recast Proxy can be used to manage a number of tasks within Right Click Tools, such as allowing access to web dashboards, scheduling Recast Builder actions and Kiosk Manager actions. You'll also require a Recast Proxy to collect warranty information with Insights.

To set up a proxy to manage tasks, you must authorize the proxy in the Recast Management Server (if necessary), create a Recast Proxy route, order the routes to match your priorities, and add service connections.

## Authorize a Recast Proxy

By default, the Recast Management Server automatically authorizes any proxy installed in the same domain as the Recast Management Server. Proxies installed in other domains must be approved manually, unless you've edited the default setting to approve all proxies automatically.

# Create a Recast Proxy Route

To create a Recast Proxy route:

- 1. On the **Routes** page in your Recast Management Server, click **Create**.
- 2. In the **Create Route** window, set the route **Type** to 'Recast Proxy'.
- 3. Select your proxy computer name with service account from the drop-down.
- 4. Set the **Role** to 'Administrators'.

#### 5. Click Submit.

| Create Route                                       | ×      |
|----------------------------------------------------|--------|
| Туре                                               |        |
| Recast Proxy                                       | •      |
| Proxy                                              |        |
| Computer Name: RMSPROX-01   User Name: RecastProxy | •      |
| Role ④                                             |        |
| Administrators                                     | •      |
| Limit to devices:                                  |        |
| Submit                                             | Cancel |

#### **Reorder Routes**

By default, new routes appear at the bottom of the table on the **Routes** page.

- To make actions run using a Recast Proxy route that is lower in the list, you must move that route above the Console Extension route in the table, as the first route to be successfully matched will be used.
- If you only need your proxy to populate limiting rules, and you don't want to run any actions using that proxy, you can leave your proxy route at the bottom of the table.

Changes to the route order are saved automatically.

## Add Service Connections

Add service connections in your Recast Management Server so that the Recast Proxy can query the third-party services.

Service Connection Types:

- ActiveDirectory: Required for Right Click Tools web dashboards
- AzureActiveDirectory (Entra ID): Required for Privileged Access and the Entra ID BitLocker Recovery Keys tool
- MEMCM (Microsoft Endpoint Manager Configuration Manager): Required for Patching and Right Click Tools web dashboards
- MBAM (Microsoft BitLocker Administration and Monitoring): Optional for BitLocker web dashboard

# Task 4. Denlov Recast Agents for Right Click Tools

# License Right Click Tools with RMS

When you add Recast Management Server as part of a new Right Click Tools Enterprise deployment or an upgrade to Right Click Tools Enterprise from the Community Edition, you'll be asked to connect to RMS when signing into Recast Software. Once you've signed in and connected to Recast Management Server, you can download your Enterprise license.

# Sign in to Recast

To sign in and connect to Recast Management Server:

1. On the Recast Software sign-in page that opens in your Configuration Manager console, enter your **Username** and **Password**.

2. Click Connect to Recast Management Server.

| Sign in to Recast So             | ftware                              |  |
|----------------------------------|-------------------------------------|--|
| Username:                        |                                     |  |
| Password:                        | Forgot Password?                    |  |
|                                  |                                     |  |
| s                                | ign In                              |  |
| No account? Register for FREE    | to use Right Click Tools (required) |  |
|                                  |                                     |  |
|                                  |                                     |  |
|                                  |                                     |  |
|                                  |                                     |  |
|                                  |                                     |  |
| Connect to Recast Managemen      | t Server                            |  |
| No internet? Click here for dire | ctions                              |  |
|                                  |                                     |  |
|                                  |                                     |  |
|                                  |                                     |  |

3. In the Connect to Recast Management Server window, enter your Recast Management Server Name.

- 4. Change the **Recast Management Server Port**, if needed.
- 5. Click Test Connection.
- 6. When your connection is successful, click Save.

| 😰 Right Click Tools - License Required                                               | × |
|--------------------------------------------------------------------------------------|---|
| Connect to Recast Management Server<br>Enter and Verify Recast Management Server Uri |   |
| Recast Management Server Name Recast Management Server Port 444 Test Connection      |   |
|                                                                                      |   |
| Recast Software                                                                      | 3 |

# Download Your Enterprise License

You can download or copy licenses for your Recast Software products and components from the Recast Portal.

To locate your Recast licenses:

1. Log into the Recast Portal using your account credentials.

2. Click on the Download Licenses icon (the cloud) in any row to download a .zip file that contains all of your Recast licenses.

**NOTE**: For the Right Click Tools Community Edition, the Download and Download Licenses icons will only appear in the Community Edition row.

#### Welcome Recast Software

This table includes the most recent Recast Software product and component versions for active Enterprise subscriptions, as well as the current Right Click Tools Community Edition version. Download the file containing all your Recast licenses by clicking the Download License Icon in any row.

| Name                                    | Subscription<br>Type           | Version        | Description                                                                                                    | Upload<br>Date | LicenseTimeframe                | Subscription<br>Limits | Actions     |
|-----------------------------------------|--------------------------------|----------------|----------------------------------------------------------------------------------------------------|----------------|---------------------------------|------------------------|-------------|
| Right Click Tools<br>Community Edition  | Right Click Tools<br>Community | 5.10.2507.3105 | This free Community Edition offers a limited set of user and device management tools.                                                                                                    | Aug 1,<br>2025 | May 20, 2025 to Jun<br>19, 2028 |                        | <b>۵ ځ</b>  |
| Recast Agent                            | Right Click Tools              | 5.10.2507.3105 | This Windows service runs as the local system. Agents installed on devices in your environment securely<br>connect to Recast Management Server via Recast Agent Gateway. Used with Right Click Tools Enterprise,<br>Insights, and Privileged Access.                            | Aug 1,<br>2025 | May 20, 2025 to Jun<br>19, 2028 | 10000 devices          | <b>↓ △</b>  |
| Recast Agent<br>Gateway                 | Right Click Tools              | 5.10.2507.3105 | Securely connects Recast Management Server to Recast Agents. One Agent Gateway is required for every<br>20K Agents. The first is automatically deployed when RMS is installed. Used with Right Click Tools Enterprise,<br>Insights, and Privileged Access.                      | Aug 1,<br>2025 | May 20, 2025 to Jun<br>19, 2028 | 10000 devices          | <b>₹</b> 0  |
| Recast Management<br>Server             | Right Click Tools              | 5.10.2507.3105 | This central hub for Recast Software products installs on a server of your choice. Required to access<br>Privileged Access and Patching, and for full functionality in Right Click Tools and Insights.                                                                          | Aug 1,<br>2025 | May 20, 2025 to Jun<br>19, 2028 | 10000 devices          | <b>₹</b> 0  |
| Recast Proxy                            | Right Click Tools              | 5.10.2507.3105 | This Windows service installs as part of Recast Management Server, allowing RMS to initiate actions that<br>require a service account. Proxies can be added separately for other domains. Used with Right Click Tools<br>Enterprise, Insights, Privileged Access, and Patching. | Aug 1,<br>2025 | May 20, 2025 to Jun<br>19, 2028 | 10000 devices          | <b>₽</b> 0  |
| Right Click Tools<br>Enterprise Edition | Right Click Tools              | 5.10.2507.3105 | This console extension integrates context-specific tools, dashboards, and reports. Used with all Right Click<br>Tools Enterprise implementations. Add the Recast Management Server component to access all Right Click<br>Tools features.                                       | Aug 1,<br>2025 | May 20, 2025 to Jun<br>19, 2028 | 10000 devices          | ۍ <u>ال</u> |
| Right Click Tools<br>nsights            | Insights                       | 5.10.2507.3105 | Formerly Endpoint Insights. Installs on your Configuration Manager server to create reports and an application<br>for Recast Agent. Requires Recast Management Server (to collect warranty information), Recast Proxy, and<br>Recast Agent.                                     | Aug 1,<br>2025 | May 20, 2025 to Jun<br>19, 2028 | 10000 devices          | <b>₹</b> 0  |

If your product licenses are not available via the Recast Portal, contact Recast Support or your CSM to have license files sent to you.

# View Recast Software License Details

When Right Click Tools is connected to Recast Management Server, the Recast Agent will automatically update licensing information from RMS when a new software version is installed. You can check the expiration date, status, device count of all your Recast product licenses in the Recast Management Server interface.

To view licensing details in the Recast Management Server interface:

1. Access your Recast Management Server at https://<ServerFQDN>:<Port> in a web browser.

#### 2. Navigate to **Administration** > **Licenses**.

#### Licenses

|                                                                                                    |                            |                    |              | Upload |  |  |
|----------------------------------------------------------------------------------------------------|----------------------------|--------------------|--------------|--------|--|--|
| License Type                                                                                                    | Expiration <b>Y</b>        | Status 🔻           | Device Count | T      |  |  |
| Community                                                                                                    | Sunday, September 14, 2025 | Ok                 | 1500         | •      |  |  |
| Enterprise                                                                                                    | Tuesday, September 2, 2025 | Ok                 | 1500         |        |  |  |
| Kiosk Manager                                                                                                    | Tuesday, September 2, 2025 | Ok                 | 1500         |        |  |  |
| Automation                                                                                                    | Tuesday, September 2, 2025 | Ok                 | 1500         |        |  |  |
| Shift Left                                                                                                    | Thursday, August 7, 2025   | Ok                 | 1500         |        |  |  |
| Endpoint Insights                                                                                                    | Saturday, August 30, 2025  | Ok                 | 1500         |        |  |  |
| Privilege Manager                                                                                                    | Thursday, August 7, 2025   | Ok                 | 1500         |        |  |  |
| Application Manager                                                                                                    | Tuesday, January 21, 2025  | Expiration Pending | 1000         |        |  |  |
| Application Manager Enterprise                                                                                                    | Friday, March 14, 2025     | Ok                 | 1000         |        |  |  |
| Browser Extension                                                                                                    | Sunday, September 14, 2025 | Ok                 | 1000         |        |  |  |
| Image: Image: |                            |                    |              |        |  |  |

# MSI Command Line Switches

Available MSI command line switches for Right Click Tools installation

# **Right Click Tools**

- RCTENTERPRISESERVER
  - LICENSEPATH

## Recast Management Server / Recast Agent

- AGENTGATEWAY: Your Agent Gateway Server URL
  - PROXYLOGONUSER
  - RCTENTERPRISESERVER: RMS server URL
  - LICENSEPATH: Path to your RMS license

## Recast Agent Gateway

- SERVERNAME
  - IISPORT
  - RCTENTERPRISESERVER
  - CERTIFICATETYPE: Certificate is self-signed by default, may require adjustment for silent installers
  - SELECTEDCERTIFICATE

## **Recast Proxy**

- SERVICEACCOUNTDOMAIN
  - SERVICEACCOUNTUSERNAME
  - SERVICEACCOUNTPASSWORD
  - PROXYDOMAIN
  - CONFIGMGRSMSPROVIDER
  - CONFIGMGRSITECODE
  - CONFIGMGRSQLSERVER
  - CONFIGMGRSQLDATABASE
  - MBAMADMINURI
  - MBAMSQLSERVER
  - MBAMCOMPLIANCESTATUSDB
  - MBAMRECOVERYHARDWAREDB
  - RCTENTERPRISESERVER
  - PROXYLOGONUSER
  - LICENSEPATH

Copyright © 2025 Recast Software Inc. All rights reserved.